## **Bidding Platform for Mobile Phones**

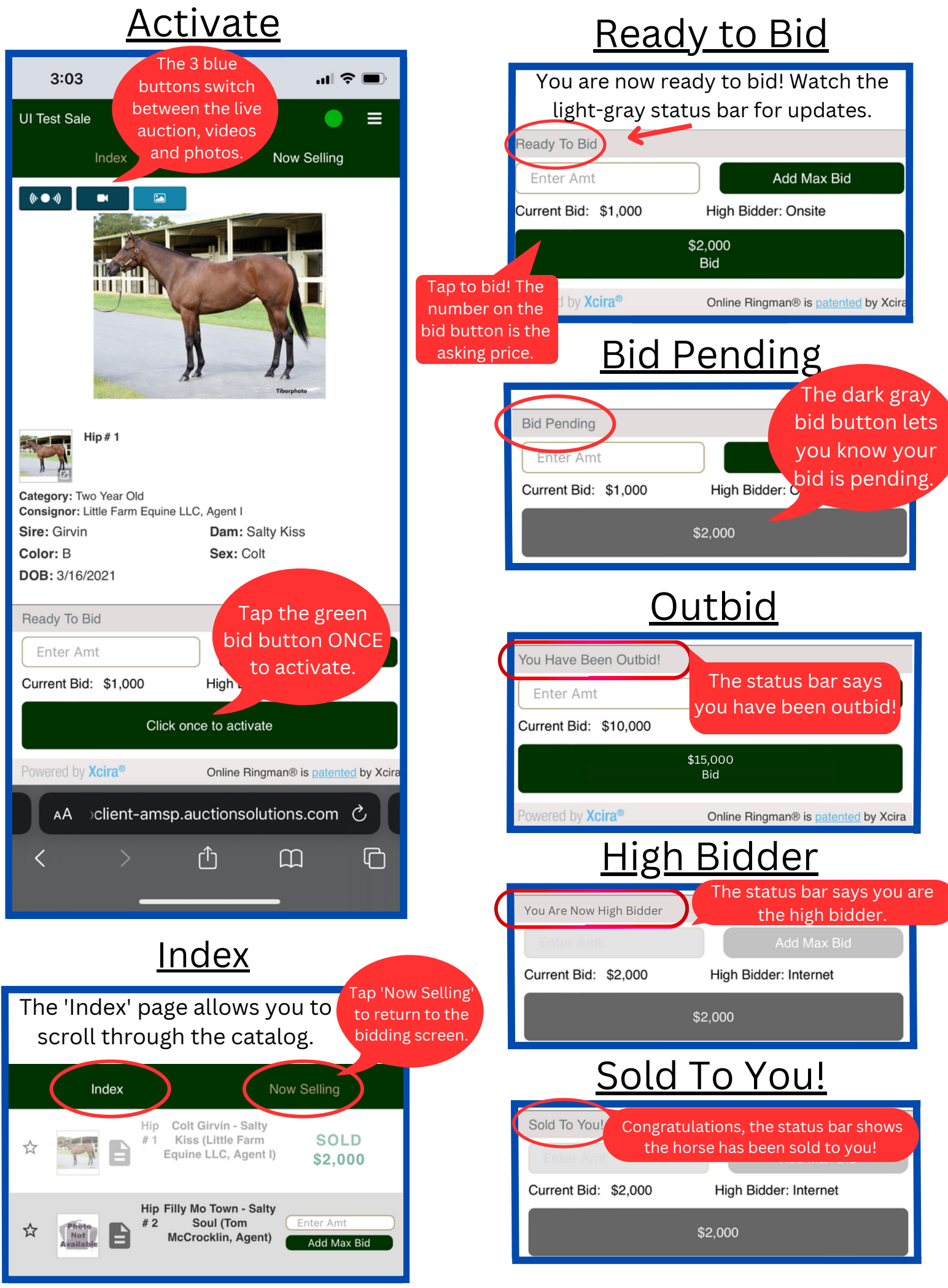